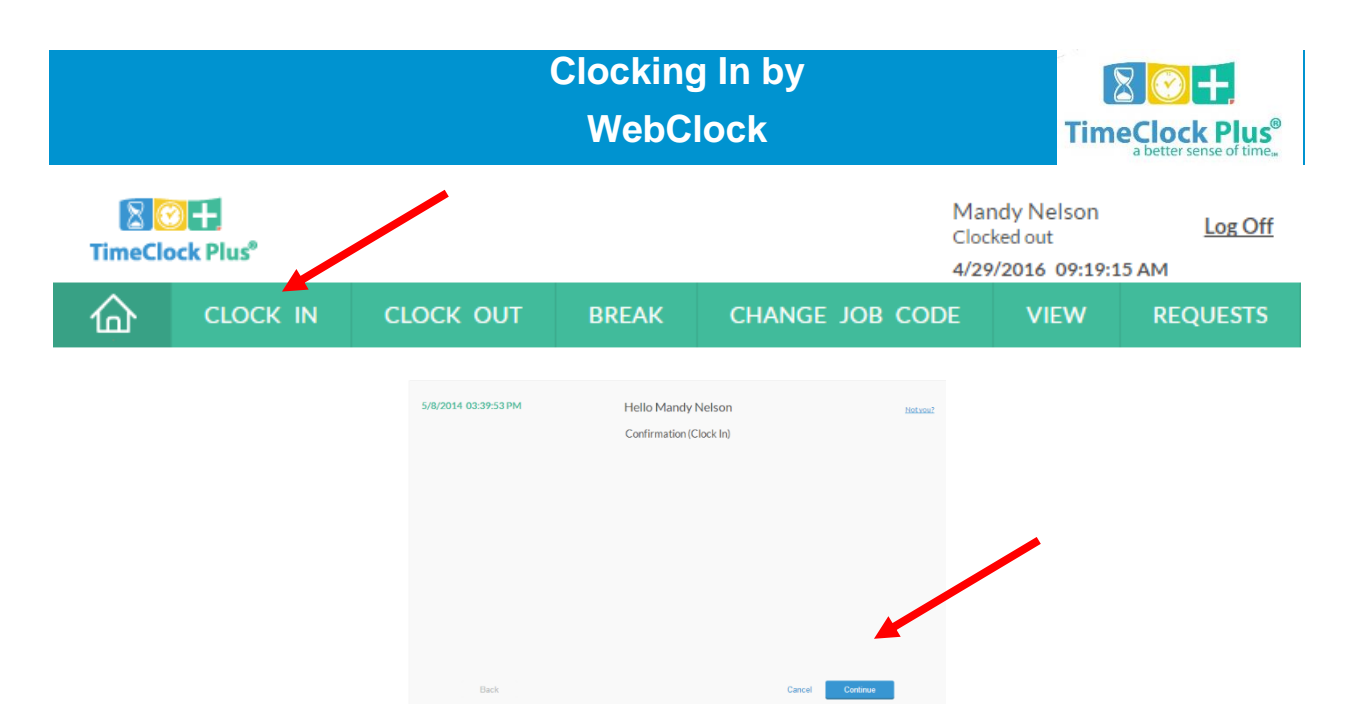

Once you have logged into <u>WebClock</u>, select the **Clock In** button to begin your shift. This will show your manager that you are present, the time you started working, and what job code you are working on.

## **Clocking In Using WebClock**

- 1. Once you are logged into **WebClock**, select **Clock In**.
- You will now be on the **Confirmation** screen. You will see your name and the current database time, as well as buttons to **Cancel**, go **Back**, or **Continue**.Click **Continue**.
- 3. If you have more than one job code, select the appropriate job code from the list.
- 4. If you have any unread messages, they will be displayed here. Click **Continue**.
- 5. If job costing is enabled for this job code, select the cost code you will be clocking into and click **Continue**.
- 6. Click **Ok**.

## **Clocking In with a Missed Punch**

If you attempt to clock in while still clocked in to the last shift, you will be taken to the <u>Missed Punches</u> screen. You will be asked to confirm that you missed an out-punch.